## 気象庁観測点データによる真夏日日数の確認方法について

1. 気温データのダウンロード

(1) 気象庁ホームページ (http://www.jma.go.jp/jma/index.html) ヘアクセスしてください。

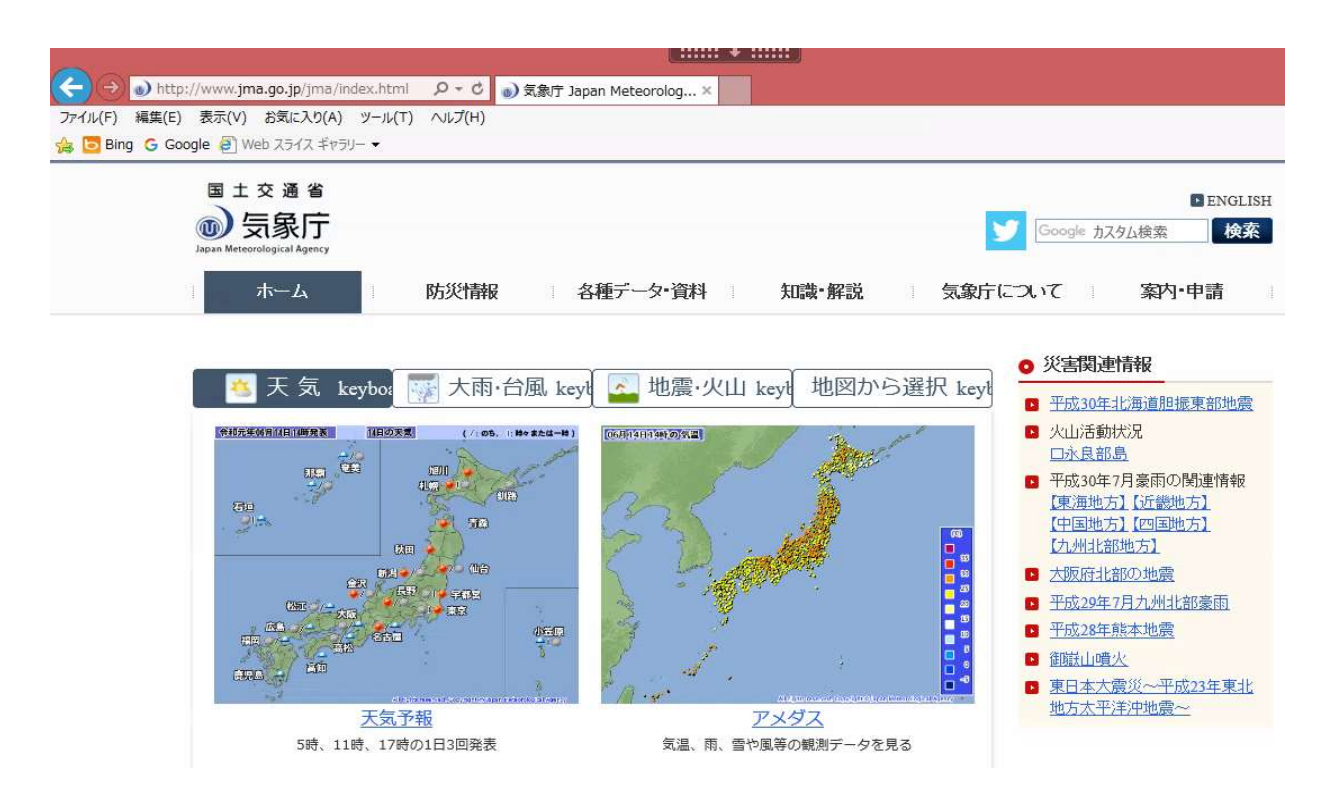

(2) 【各種データ資料】 → 【過去の地点気象データ・ダウンロード】を選択します。

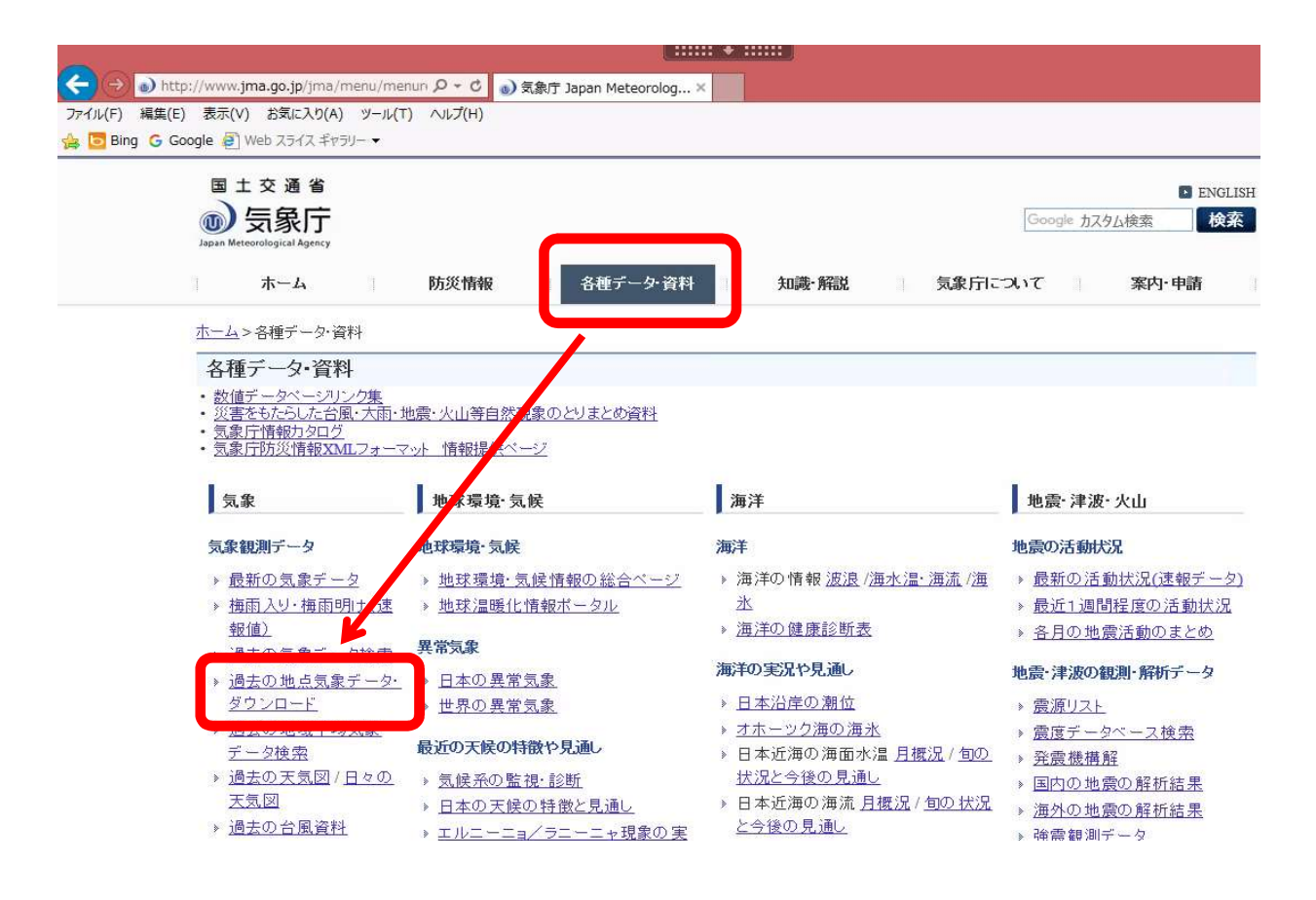

#### (3) 島根県を選択します。

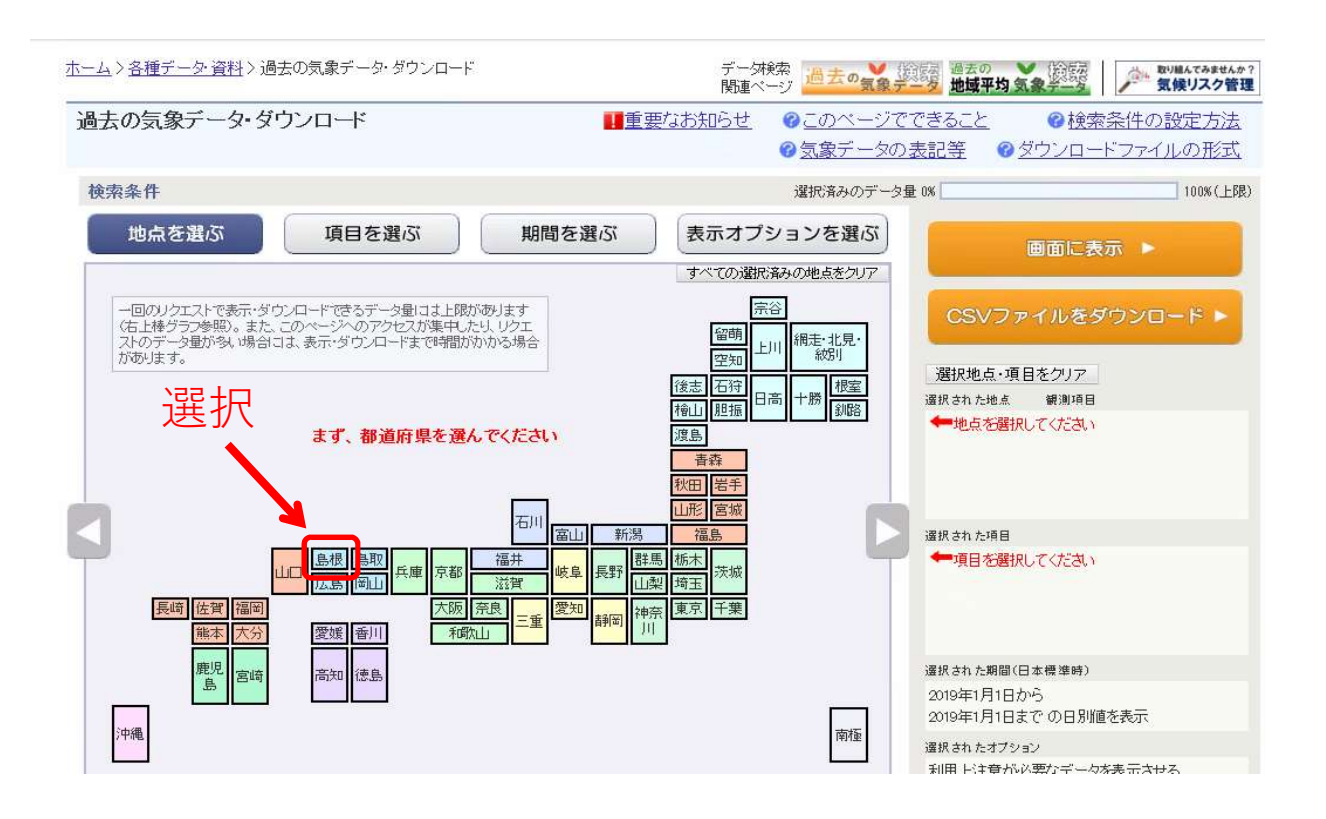

- (4) 観測地点を選択します。
  - ※ 青マークの観測地点は、気温計測を実施していませんので、赤または緑マークの観測 所を選択してください。

| <u>ホーム</u> >各種データ・資料>過去の気象データ・ダウンロード | 5       | デー研練索 過去の気象データ 過去の<br>関連ページ 通去の気象データ 地域平均気                                                                                                    | またした。<br>象子ーターの一部の構成でみませんか?<br>気候リスク管理                                                                                                 |
|--------------------------------------|---------|----------------------------------------------------------------------------------------------------|----------------------------------------------------------------------------------------------------|
| 過去の気象データ・ダウンロード                      | ■重要なお知ら | <u>it</u> @ <u>このページでできること</u><br>@ <u>気象データの表記等</u> @ <u>5</u>                                                                                                    | ❷検索条件の設定方法     ☆ウンロードファイルの形式                                                                                                    |
| 検索条件                                 |         | 選択済みのデータ量 0%                                                                                                    | 100%(上限)                                                                                                    |
| 地点を選ぶ 項目を選ぶ                          | 期間を選ぶ表示 | オプションを選ぶ                                                                                                    | 画面に表示 ト                                                                                                    |
| 他の都道府県を選ぶ                            | 二の画面で選  | <ul> <li>         RLたすべての地点を削除         CSVファ         選択也点・項目         選択された項目         、一地点を選択         選択された項目         、一項目を選択         選択         された週間(E             2019年1月1日             2019年1月1日             2019年1月1日             選択されたオブショ         利用上注意が必             登別環境などの             ダウンロードデー         </li> </ul> | イルをダウンロード ►<br>3をクリア<br>健測項目<br>こてください<br>してください<br>は、標準時)<br>いら<br>での日別値を表示<br>シン<br>変化以前のデータを表示させる<br>変化以前のデータを表示させる。<br>つりはすべて数値で格納 |

(5) 観測所を選択後です。"横田"観測所を例として、以降の手順を説明します。

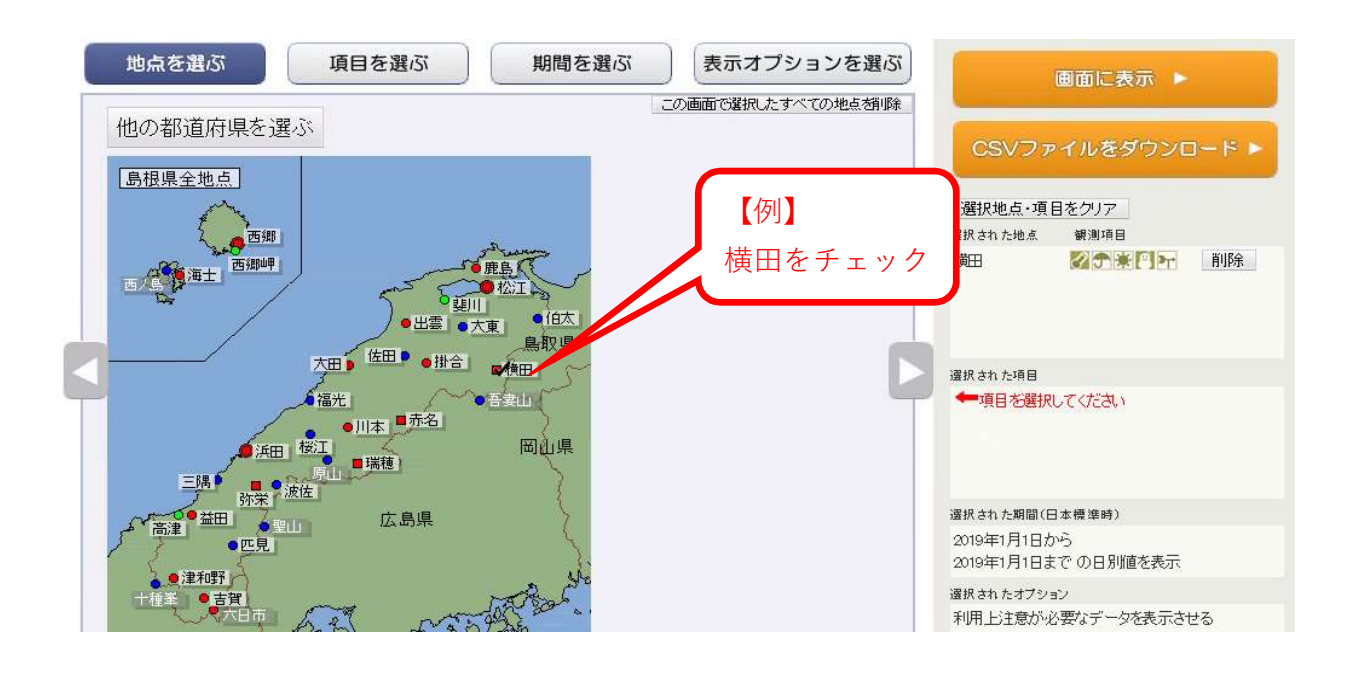

(6) 【項目を選ぶ】 → 【日別値】 → 【日最高気温】の順で選択します。

| 地点を選ぶ                                                                                  | 項目を選ぶ                                                                                      | 期間を選ぶ                                                                   | 表示オプションを選ぶ                                       | 画面に表                                               | 〒 ▶  |  |
|----------------------------------------------------------------------------------------|--------------------------------------------------------------------------------------------|-------------------------------------------------------------------------|--------------------------------------------------|----------------------------------------------------|------|--|
| データの種類                                                                                 | 2 ∰¥an ji                                                                                  | ◎ <u>項目選択の使い方</u><br>過去の平均値との比較。                                        | すべての選択済みの項目をクリア<br>トーブ・ノーコンノ                     |                                                    |      |  |
| ● <u>日月値</u><br>● <u>日月値</u><br>● 半旬月値<br>● 句 川値<br>● 月月値<br>● 3か 月別値※                 | 最初に<br>選択して<br>ください                                                                        | □平年値も表示<br>□平年値からの 差(比)も表<br>(平年値:1<br>□前年までの 1 	 年平:<br>□前年までの 1 	 年平: | 表示<br>981年から2010年の80年平均値)<br>均も表示<br>均からの差(比)も表示 | CSVファイルをタ<br>選択地点・項目をクリア<br>選択された地点 観測項目<br>横田 ダラ葉 |      |  |
| 項目 気温 降7                                                                               | K 日照/日射 積                                                                                  | 寶/降雪 風 湿度                                                               | /気圧 雲量/天気                                        | 選択され た項目<br>口長主伝 泪                                 | 新聞   |  |
| <ul> <li>□ 日平均気温</li> <li>□ 日 「高気温の日</li> <li>□ 日 「高気温の日</li> <li>□ 日 「高気温」</li> </ul> | <ul> <li>□ 日平均気</li> <li>□ 日平均気</li> <li>□ 日平均気</li> <li>□ 日最高気</li> <li>□ 日最高気</li> </ul> | 3)<br>3)                                                                | Laxio)×√m                                        | 446.0                                              |      |  |
| □ □ 取換X/m<br>□ 日最高気温のF                                                                 | □ 日最低気<br>日最低※ □ 日最低気                                                                      | 選択された期間(日本標準時)                                                          |                                                  |                                                    |      |  |
| ■ 日最低気温のE                                                                              | 1最高※                                                                                       | 图2000年1月11日1日11日1日11日1日11日11日11日11日11日11日11日11                          | 気象台等)のみ値があります                                    | 2019年1月1日から<br>2019年1月1日までの日別航                     | 植を表示 |  |
|                                                                                        |                                                                                            |                                                                         |                                                  | 選択され たオプション                                        |      |  |
| □最高·最低(最大·                                                                             | 長小)値の発生時刻を表                                                                                | 利用上注意が必要なデータを表示させる<br>観測環境などの変化以前のデータを表示させ<br>ダウンロードデータはすべて数値で格納        |                                                  |                                                    |      |  |

## (7) 【期間を選ぶ】を選択します。

| 地点を選ぶ 項目を選ぶ                                                                                                    | 期間を選ぶ | 表示オプションを選ぶ<br>の期間選択の使い方 |                                                                                   | 画面に表示 ▶                                                                    |                      |
|----------------------------------------------------------------------------------------------------|-------|-------------------------|-----------------------------------------------------------------------------------|----------------------------------------------------------------------------|----------------------|
| <ul> <li>期間</li> <li>連続した期間で表示する</li> <li>最近1年</li> <li>最近1か月</li> <li>2019 年</li> <li>1 早月</li> <li>1 日本での日別価</li> <li>1 日本での日別価</li> <li>1 日本での日別価</li> <li>1 日本での日別価</li> <li>1 日本での日月</li> <li>1 日本での日月</li> <li>1 日本での日月</li> <li>1 日本での日月</li> <li>1 日本での日本での日月</li> </ul> | 値を表示  |                         | CSVファ<br>選択地点・項<br>選択された地点<br>横田<br>選択された項目<br>日最高気温                              | ゥイルをダウンE<br>目をクリア                                                          | <b>〕— ド ▶</b><br>前時余 |
|                                                                                                    |       |                         | 違択された期間(E<br>2019年1月1日丸<br>2019年1月1日<br>違択されたオプシ<br>利用上注意がふ<br>観測環境などの<br>ダウンロードデ | 日本機準時)<br>いら<br>での日別値を表示<br>aシ<br>2要なデータを表示さけ<br>ご変化以前のデータを注<br>ータはすべて数値で裕 | せる<br>表示させる<br>納     |

(8)対象となる期間を選択し、【CSVファイルをダウンロード】を選択します。

| 地点を選ぶ 項目を選                                                                               | 15 期間を選ぶ                                   | 表示オプションを選ぶ   |                                      | 画面に表示 ▶                                        |
|------------------------------------------------------------------------------------------|--------------------------------------------|--------------|--------------------------------------|------------------------------------------------|
| 期間<br>・ 連続した期間で表示する                                                                      |                                            | ♥ 粉目迭抗の) 定い方 | r CSV                                | ・イルをダウンロード ▶                                   |
| 1001年<br>2019 年 5 月 1 × 日から<br>2019 年 5 月 1 × 日から<br>2019 年 5 月 1 × 日から                  | 。<br>『の日別値を <mark>見示</mark>                |              | 選択地点・項<br>選択された地点<br>横田              | 目をクリア<br>観測項目<br>図示案門 11 前除                    |
| <ul> <li>○特定の期間を複数年5 示する</li> <li>1 √月 1 √日か 7 ℓ月</li> <li>2019 √年から 2016 までま</li> </ul> | 5<br>1 <del>、</del> 日の値 <sup>7</sup><br>表示 |              |                                      |                                                |
| 10<br>11<br>12<br>13<br>14                                                               |                                            |              | 選択された項目<br>日最高気温                     | 的時余                                            |
| 15<br>16<br>17<br>18<br>19                                                               |                                            |              | 選択された期間(E<br>2019年5月1日カ              | 日本標準時)<br>いら                                   |
| 20<br>21<br>22<br>23<br>24                                                               |                                            |              | 2019年5月1日ま<br>選択されたオブシ:<br>毛川田 にたきがい | っての日別値を表示<br>むと                                |
| 25<br>26<br>27<br>28                                                                     |                                            |              | キリホニシェミカル<br>観測環境などの<br>ダウンロードデ・     | マダイナーンで取ってきる。<br>変化以前のデータを表示させる<br>ータはすべて数値で格納 |

2. 真夏日率算出シートの作成

L

 (1)気象庁ホームページからダウンロードしたCSVファイルの【最高気温(℃)】(B列)をコ ピーして、真夏日率算出シートの対応する月のシートに貼付けます。今回の例の場合は 【5月】です。

| Ŀ    | <b>€</b> • 9 | ÷                            |            |                    |       |     |            |             | Udla - EX         | icei         |         |              |                   |       |        | Œ             | - 6          | ) ×   |
|------|--------------|------------------------------|------------|--------------------|-------|-----|------------|-------------|-------------------|--------------|---------|--------------|-------------------|-------|--------|---------------|--------------|-------|
| ידר  | い ホー         | A 挿入                         | ページレイアウ    | ル 数式               |       | 校闆  | 表示         | DocuWorks   | ;<br>             | 行したい作業をノ     | く力してくださ |              |                   |       |        |               | サインイン        | A, 共有 |
| -0   |              | 辞ゴシック                        | +          | 11 · A             | · = = | - % | •          | 折り返して全体を    | i表示する             | 標進           | ÷       |              |                   |       | 翻挿入 *  | Σ - Α         |              | 1     |
| 貼り   | tt 💼         | B I U -                      | H -   & -  | A - Z              |       |     | ₩<br>〒 田 - | 加水結合して中     | 中海之一              | <b>.</b> % , | €.0 .00 | 条件付き         | テーブルとして           | セルの   | 診測除・   |               | 。<br>請えと 検索と |       |
| HUN  | THE E F      | 20 N THE 1 T                 | Table      |                    |       |     |            | CIVENIED CI | - Canic           | 物店           | 1.00000 | 書式 ~         | 書式設定。             | スタイル・ | 割 書式 * | - Jriki<br>*= | 7*           |       |
| 9999 | (M-1, 18)    |                              | 74.21      |                    | 19    |     | 則迫         |             | 1a                | ± 2√10       | 1.4     |              | X9170             |       | CIV    | Pa            | 340<br>      | -     |
| K8   |              | : × ;                        | / fx       |                    |       |     |            |             |                   |              |         |              |                   |       |        |               |              | *     |
| 4    | A            | В                            | С          | D                  | E     | F   | G          | н           | $\Gamma = \Gamma$ | J            | К       | L            | M                 | N     | 0      | P             | Q            | R 🔺   |
| 1    | マウンロート       | 。<br>した <mark>時</mark> 刻:201 | 9/06/14 16 | :13:48             |       |     |            |             |                   |              |         |              |                   |       |        |               |              |       |
| 2    |              |                              |            |                    |       |     |            |             | ]                 |              |         |              |                   |       |        |               |              |       |
| 3    |              | 横田                           | 横田         | 横田                 |       |     |            | 三魚          | 岸                 | $\cap$       | C C     | $\mathbf{V}$ | $7 - \frac{1}{2}$ | 1     | 11     |               |              |       |
| 4    | ■月日          | 最高気温(°C)                     | 最高気温(      | "最高気温(*            | C)    |     |            | XLSK        | 11                | U            | 5       | V            | / )               | -1    | 10     |               |              |       |
| 5    |              |                              | 모슬쓶起       | 성영운무               |       |     |            |             |                   |              |         |              |                   |       |        |               |              | _     |
| 7    | 2019/5/1     | 17.7                         |            | ~ <b>风田</b> つ<br>1 |       |     |            |             |                   |              |         |              |                   |       |        |               |              |       |
| 8    | 2019/5/2     | 22.5                         | 5 8        | 3 1                |       |     |            |             |                   |              |         |              |                   |       |        |               |              |       |
| 9    | 2019/5/3     | 25                           | i 8        | 3 1                |       |     |            |             |                   |              |         | -0           |                   |       |        |               |              |       |
| 10   | 2019/5/4     | 25                           | 5 8        | 3 1                |       |     |            |             |                   |              |         |              |                   |       |        |               |              |       |
| 11   | 2019/5/5     | 26.9                         | 8          | 3 1                |       |     |            |             |                   |              |         |              |                   |       |        |               |              |       |
| 12   | 2019/5/6     | 21.1                         | 8          | 3 1                |       |     |            |             |                   |              |         |              |                   |       |        |               |              |       |
| 13   | 2019/5/7     | 17.5                         | 5 8        | 3 1                |       |     |            |             |                   |              |         |              |                   |       |        |               |              |       |
| 14   | 2019/5/8     | 22.8                         | 8 8        | 3 1                |       |     |            |             |                   |              |         |              |                   |       |        |               |              |       |
| 15   | 2019/5/9     | 22.4                         | 8          | 3 1                |       |     |            |             |                   |              |         |              |                   |       |        |               |              | _     |
| 16   | 2019/5/10    | 26.6                         | 6 8        | 3 1                |       |     |            |             |                   |              |         |              |                   |       |        |               |              |       |
| 17   | 2019/5/11    | 26                           | 8 8        | 3 1                |       |     |            |             |                   |              |         |              |                   |       |        |               |              |       |
| 18   | 2019/5/12    | 26                           | 8          | 3 1                |       |     |            |             |                   |              |         |              |                   |       |        |               |              |       |
| 19   | 2019/5/13    | 26.9                         | 2          | 5 1                |       |     | -          |             |                   |              |         |              |                   |       |        |               |              |       |
| 20   | 2019/9/14    | 21.0                         | 2          | 2 1                |       |     | -(         |             |                   | 0            |         |              |                   |       |        |               |              |       |
| 21   | 2019/0/10    | 20.3                         |            | 2 1                |       |     |            | ・アー         | タを                | コピー          | - し、    | 貼作           | 「け                |       |        | -             |              |       |
| 22   | 2019/5/17    | 25.0                         |            | 1                  |       |     |            |             |                   |              |         |              |                   |       |        | _             |              |       |
| 24   | 2019/5/18    | 20.9                         |            | 3 1                |       |     |            | ・貼付         | ける                | 位置の          | )誤り     | (観)          | 則所、               | 月)(   | に注意    |               |              |       |
| 25   | 2019/5/19    | 24.7                         | 8          | 3 1                |       |     |            |             |                   |              |         | •            |                   | 1     |        | <u> </u>      |              |       |
| 26   | 2019/5/20    | 22.4                         | 1 8        | 3 1                |       |     |            |             |                   |              |         |              |                   |       |        |               |              | -     |
|      | (F)          | data                         | <b>+</b>   |                    |       |     |            |             |                   |              | 1       |              | -tk               |       | 1      |               | 4            |       |
|      |              |                              |            |                    |       | /   |            |             |                   |              |         |              |                   |       |        |               |              |       |

| E   |                        | - 🖻 (          | e : •   | +" "-" '              | * '/    |        |                 |        |                   | 真夏日率          | 『算出シート.x     | lsx - Excel |              |                |                   |                   |      |                        |                    | - 13                  | ٥               | ×   |
|-----|------------------------|----------------|---------|-----------------------|---------|--------|-----------------|--------|-------------------|---------------|--------------|-------------|--------------|----------------|-------------------|-------------------|------|------------------------|--------------------|-----------------------|-----------------|-----|
| ファ  | イル ホー.                 | 4 挿            | 2 /-    | ،ر <del>«</del> کرا ت | 数式      |        | 校闆              | 表示 D   | ocuWorks          | ♀ 実行          | テしたしソ作業を     | 入力してくだる     |              |                |                   |                   |      |                        |                    |                       | 8               | 共有  |
| 脂り  | ▶ み<br>□ № -<br>付け ◎ - | 游ゴシック<br>B I L | ı •   ⊞ | ~  11<br>  & ~        | - A     | ≡ ≡    | * <b>*</b> ** * | ■ 団 セル | 反して全体を<br>記結合して中部 | 表示する<br>央揃え * | 標準<br>♀ % *  | •_0 .00     | 条件付き<br>書式 ▼ | テーブルとし<br>書式設定 | て セルの<br>- スタイル - | 日<br>一<br>挿入<br>で |      | ∑ オ-<br>▼ 74)<br>▼ 74) | トSUM マ<br>レマ<br>アマ | 空下<br>並べ替えと<br>フィルター、 | ●<br>検索と<br>輩択・ |     |
| クリッ | プポード ちょ                |                | フォ      | -                     |         | 6      |                 | 配置     |                   | G             | 数値           | , r         | a.           | スタイル           |                   |                   | セル   |                        | 將                  | 诶                     |                 | ^   |
| A   | ı ,                    | • •            | × ✓     | Ge -                  |         |        |                 |        |                   |               |              |             |              |                |                   |                   |      |                        |                    |                       |                 | ^   |
| 1   | A                      | В              | С       | D                     | E       | F      | G               | н      | 1                 | J             | ĸ            | L           | M            | N              | 0                 | P                 | Q    | R                      | S                  | Т                     | U               |     |
| 1   |                        | ※1 始           | 期以前及び   | 終期以降の                 | 温度は記録   | 載しないよ  | うにしてくださ         | 50%    |                   |               |              |             |              |                |                   |                   |      |                        |                    |                       |                 |     |
| 2   |                        | *2 I           | 場製作のみ   | 実営しい                  | る期間、コ   | 工事全体一個 | 寺中止期間の湯         | 豊度は記載し | ないように             | してくださ         | L'a          |             |              |                |                   |                   |      |                        |                    |                       |                 |     |
| 3   |                        | ※3 気           | 急庁ファイ   | ルかし詰付                 | けた後、    | 上記※1、) | 《2期間の温度         | は必ず削除し | してください            | 0             |              |             |              |                |                   |                   | 1.40 |                        | -                  |                       |                 |     |
| 4   | 年月日                    | 思島             | 松江      | 檀田                    | 受用      | 1 13   |                 | 赤名     | 大田                | 川本            | 墙根           | 浜田          | 邻宋           | 空田             | 高津                | 津和野               | 吉賀   | 六日市                    | 四輝                 | 四鄉岬                   | 海士              |     |
| 5   | 2019/5/1               | -              |         | 1/                    | 57      |        |                 |        |                   |               |              |             |              |                |                   |                   |      |                        |                    |                       |                 |     |
| 7   | 2019/5/2               | -              |         | 22                    |         |        |                 |        |                   |               |              |             |              |                |                   |                   |      |                        |                    |                       |                 |     |
| 8   | 2019/5/3               |                |         | 25                    | 0       |        |                 |        |                   |               |              |             |              |                |                   |                   |      |                        |                    |                       |                 |     |
| 9   | 2019/5/5               |                |         | 26                    | .9      |        |                 |        |                   |               |              |             |              |                |                   |                   |      |                        |                    |                       |                 |     |
| 10  | 2019/5/6               |                |         | 21                    | .1      |        |                 |        |                   |               |              |             |              |                |                   |                   |      |                        |                    |                       |                 |     |
| 11  | 2019/5/7               |                |         | 17                    | .5      |        |                 |        | -                 | - ठ           |              | J. 4        | <u>5</u>     | 11.2           |                   | I                 |      |                        |                    |                       |                 |     |
| 12  | 2019/5/8               |                |         | 22                    | .8      |        |                 |        |                   | - 另           |              | <u> </u>    | 显计           | ロン             | /—                | -                 |      |                        |                    |                       |                 |     |
| 13  | 2019/5/9               |                |         | 22                    | .4      |        |                 |        |                   |               | . —          | 1 2         | ΤĿ           | 4 *            |                   |                   |      |                        |                    |                       |                 |     |
| 14  | 2019/5/10              |                |         | 26                    | i.6     |        |                 |        |                   |               |              |             |              |                |                   |                   |      |                        |                    |                       |                 |     |
| 15  | 2019/5/11              |                |         | 26                    | i.0     |        |                 |        |                   |               |              |             |              |                |                   |                   |      |                        |                    |                       |                 |     |
| 16  | 2019/5/12              |                |         | 26                    | i.0     |        |                 |        |                   |               |              |             |              |                |                   |                   |      |                        |                    |                       |                 |     |
| 17  | 2019/5/13              |                |         | 26                    | i.9     |        |                 |        |                   |               |              |             |              |                |                   |                   |      |                        |                    |                       |                 |     |
| 18  | 2019/5/14              |                |         | 21                    | 7       |        |                 |        |                   |               |              |             |              |                |                   |                   |      |                        |                    |                       |                 |     |
| 19  | 2019/5/15              |                |         | 26                    | i.3     |        |                 |        |                   |               |              |             |              |                |                   |                   |      |                        |                    |                       |                 |     |
| 20  | 2019/5/16              |                |         | 25                    | i.8     |        |                 |        |                   |               |              |             |              |                |                   |                   |      |                        |                    |                       |                 |     |
| -   | 0010/5/117             | S h            | 148     | 58 6                  | 8 75    |        |                 |        | A cho             | 0112          | # 9+ FR   11 | 76          | A .          | La L           |                   |                   |      |                        |                    |                       |                 |     |
| 準備  | 完了                     | >=k            |         |                       | יין ביי |        | 1 1 575         | 11     | -   Sile          | euz   3       | mean na   9  | ×1.         | •            |                |                   |                   |      | E                      | ₽.                 |                       | +               | 85% |

気温データを真夏日率算出シートに貼り付ける場合、以下の事項に注意してください。誤った方法とした場合、正しく計算されないことがあります。

- ※1 始期以前及び終期以降の温度は記載しないようにしてください。
- ※2 工場製作のみ実施している期間、工事全体一時中止期間の温度は記載しないようにして ください。
- ※3 気象庁ファイルから貼付けた後、上記※1、※2期間の温度は必ず削除してください。

### (2) 真夏日率算出シートの作成

# ・白色セルの部分のみ入力してください。 ・欄外に従い、入力等を行ってください。

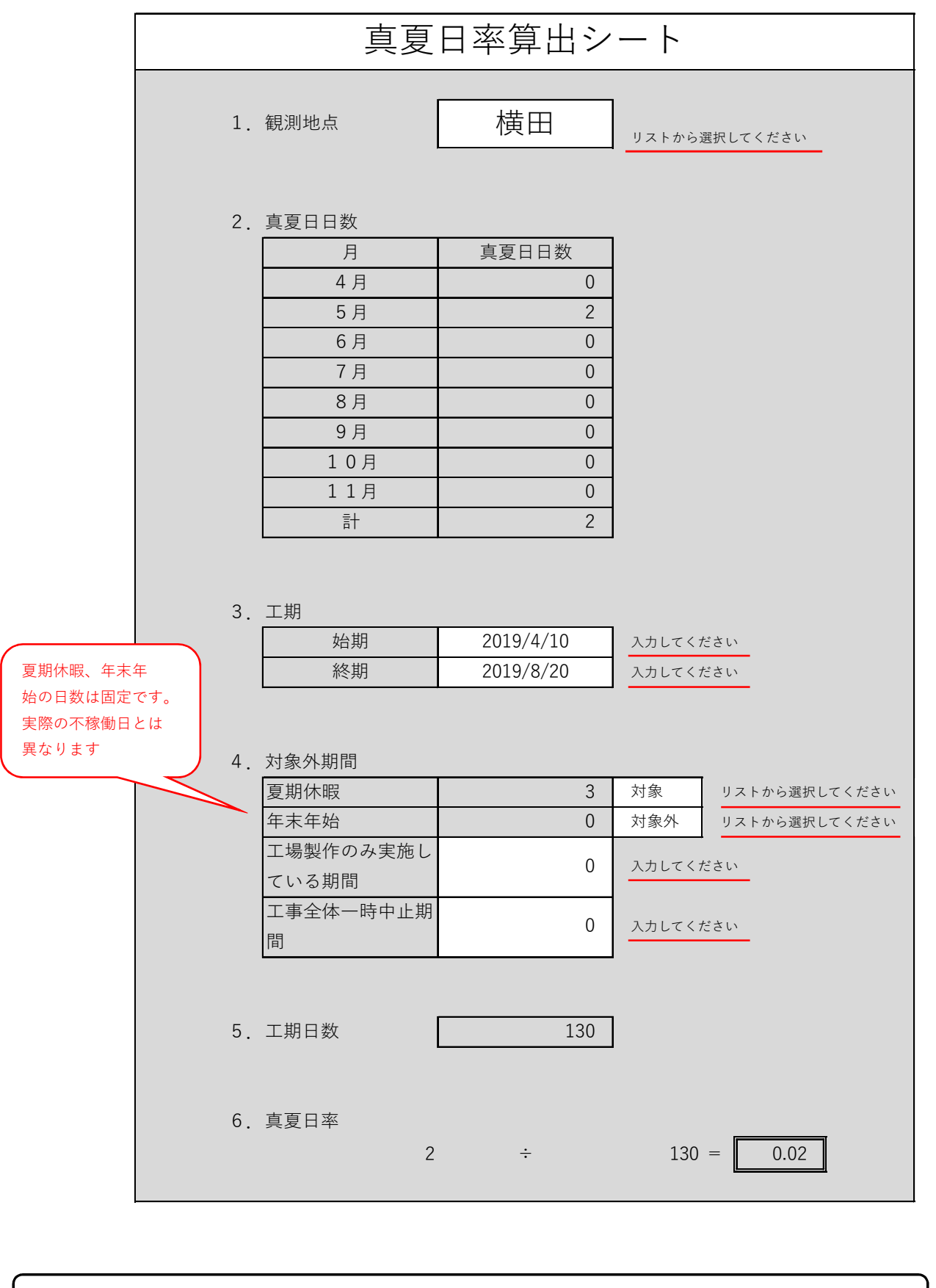

以上、真夏日日数の算出及び真夏日率の決定協議に活用してください。